# Debian GNU/Linux Setup Guide

For ThinkPad P1 Gen 2

\*\*\* Official support of Debian 10.0 and later.

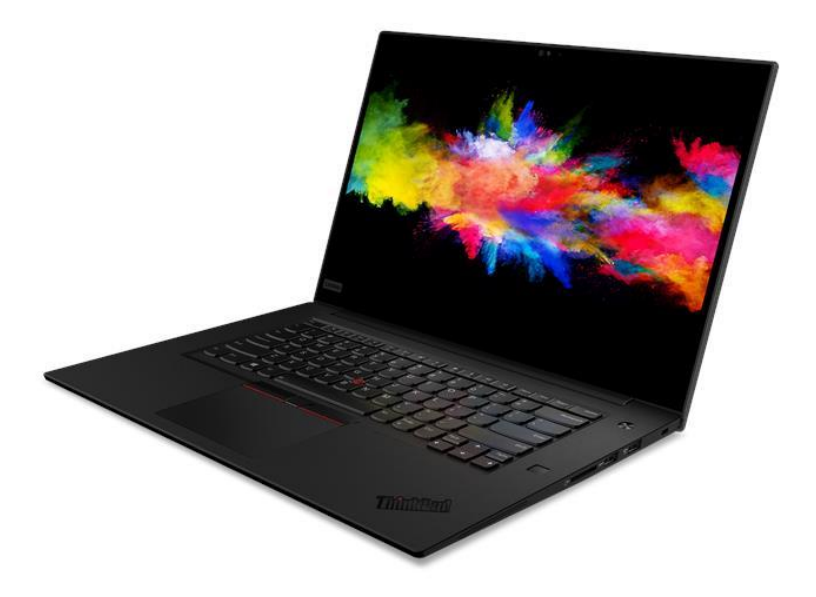

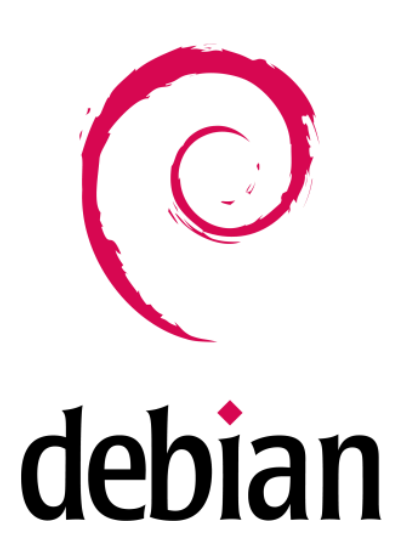

# Section 1 – BIOS Setup and Pre-Installation Steps

The first step before installing Linux is to make sure the system BIOS is setup correctly.

• Boot into BIOS by pressing the function F1 key at the "Lenovo" splash screen.

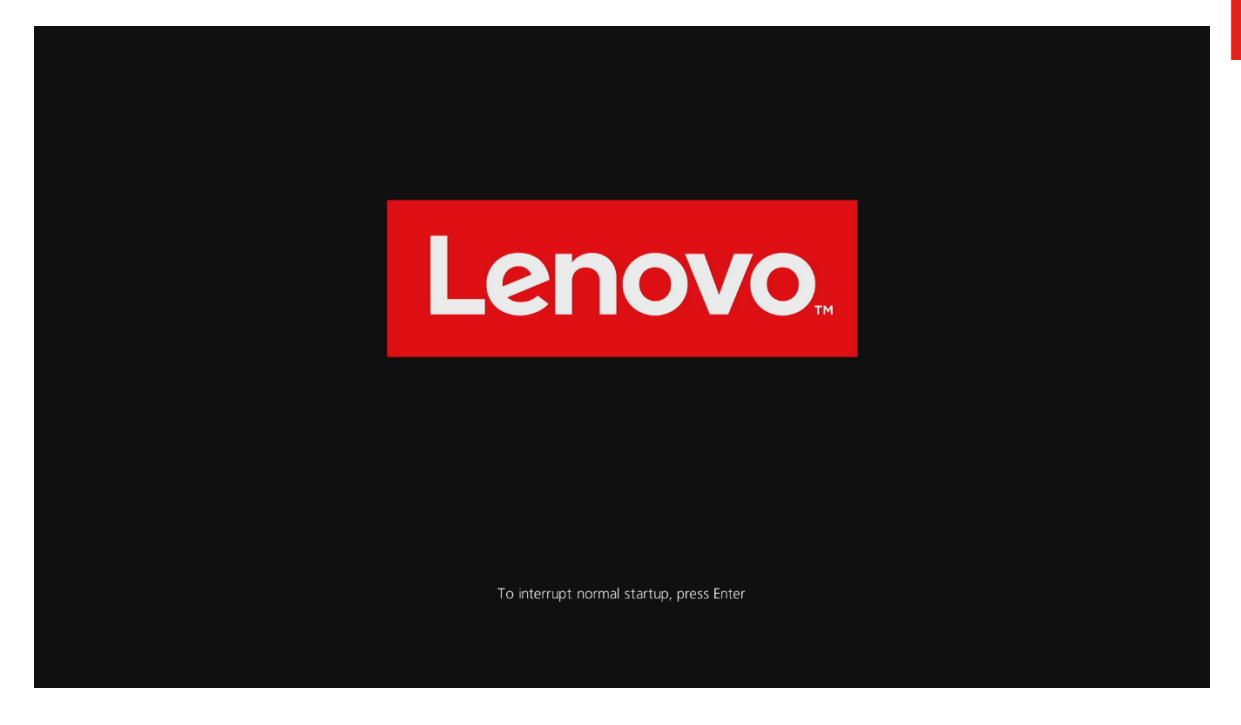

Tab over to the 'Restart' menu tab and set "OS Optimized Defaults" to "Disabled".

|                                 |                                                                                 |                                                   | Thi                            | nkPad Set                | tup                 |                                                                                                    |                                                                                                    |
|---------------------------------|---------------------------------------------------------------------------------|---------------------------------------------------|--------------------------------|--------------------------|---------------------|----------------------------------------------------------------------------------------------------|----------------------------------------------------------------------------------------------------|
| Ma                              | in Cor                                                                          | ıfig                                              | Date/Time 👘                    | Secur                    | ity Sta             | artup 👘                                                                                                    | Restart                                                                                                    |
| Exi<br>Exi<br>Loa<br>Dis<br>Sau | t Saving (<br>t Discardi<br>d Setup De<br>OS Optimiz<br>card Chang<br>e Changes | Changes<br>ng Chang<br>faults<br>red Defau<br>jes | es<br>lts [ <u>Enabl</u><br>[] | ed]<br>isabled<br>nabled |                     | Item<br>The des<br>setting<br>changed<br>Select<br>Meet M<br>Windows<br>Certif<br>Require<br>setting<br>Suppor<br>Boot, D<br>Boot, D<br>Boot, S<br>Preven<br>Virtua<br>feature | Specific Help<br>fault value of<br>gs below are<br>d accordingly.<br>"Enabled" to<br>icrosoft"<br>s 10 ®<br>ication<br>ement. Affected<br>gs are CSM<br>t, UEFI/Legacy<br>UEFI/Legacy<br>riority, Secure<br>Secure RollBack<br>tion, and<br>lization<br>es. |
| F1<br>Esc                       | Help †↓<br>Exit ↔                                                               | Select<br>Select                                  | Item +/-<br>Menu Enter         | Change<br>Select         | Values<br>▶ Sub-Mem | F9<br>1 F10                                                                                                    | Setup Defaults<br>Save and Exit                                                                                                    |

- Lenovo
- Switching the "OS Optimized Defaults" settings may give a warning message. Select "Yes" to continue to disable OS Optimized Defaults.

|            |                                                                                                    |               |                   |              | Thim         | kPad Set         | tup                |                                 |                                                       |   |
|------------|----------------------------------------------------------------------------------------------------|---------------|-------------------|--------------|--------------|------------------|--------------------|---------------------------------|-------------------------------------------------------|---|
| Ma         | in                                                                                                    | Con           | fig               | Date/        | Time         | Secur            | ity S              | Startup                         | Restart                                               |   |
| Exi<br>Exi | t Savi<br>t Disc                                                                                                    | ing C<br>ardi | hanges<br>ng Chan | ges          |              |                  |                    | Ite                             | em Specific Help                                      |   |
|            |                                                                                                    |               |                   |              | Att          | ention!          |                    |                                 |                                                       |   |
| Selec      | If OS Optimized Defaults is changed to Disabled, the default<br>value of some security settings including Secure Boot, Secure<br>RollBack Prevention and Virtualization features are disabled.<br>Do you really want to continue?<br>Select Yes to continue to disable the OS Optimized Defaults.Select No to<br>discontinue the operation. |               |                   |              |              |                  |                    |                                 |                                                       |   |
|            |                                                                                                    |               |                   | res          |              |                  |                    |                                 |                                                       |   |
|            |                                                                                                    |               |                   |              |              |                  |                    | Boot<br>Preve<br>Virtu<br>featu | Secure RollBack<br>ention, and<br>ualization<br>ures. | K |
| F1<br>Esc  | Help<br>Exit                                                                                                    | †↓<br>+→      | Select<br>Select  | Item<br>Menu | +/-<br>Enter | Change<br>Select | Values<br>► Sub-Me | F9<br>enu F10                   | Setup Defaults<br>Save and Exit                       |   |

• Tab over to the "Startup" menu tab.

|           |                    |               |                  |              | Thin                         | kPad Set                        | tup              |           |           |                                 |
|-----------|--------------------|---------------|------------------|--------------|------------------------------|---------------------------------|------------------|-----------|-----------|---------------------------------|
| Ma        | in                 | Con           | fig              | Date/1       | [ime                         | Secur                           | ity              | Sta       | rtup      | Restart                         |
| ► Boo     | ıt                 |               |                  |              |                              |                                 |                  |           | Ite       | m Specific Help                 |
| Net       | work Bo            | oot           |                  |              | EPXE                         | BOOTI                           |                  |           |           |                                 |
| UEF<br>-  | T∕Legaa<br>CSM Suj | cy Bo<br>ppor | oot<br>t         |              | EUEF<br>ENoJ<br>* Un:<br>Sec | [ Only]<br>selectal<br>cure Boo | ole for<br>ot    |           |           |                                 |
| Boo       | t Mode             |               |                  |              | [Qu i                        | ck]                             |                  |           |           |                                 |
| Opt       | ion ke             | y Di:         | splay            |              | [Ena]                        | bled]                           |                  |           |           |                                 |
| Boo       | t devia            | ce L          | ist F12          | Option       | n [Enal                      | bled]                           |                  |           |           |                                 |
| Boo       | t Orden            | r Lo          | ck               |              | Dis                          | abled]                          |                  |           |           |                                 |
|           |                    |               |                  |              |                              |                                 |                  |           |           |                                 |
| F1<br>Esc | Help<br>Exit       | †↓<br>↔       | Select<br>Select | Item<br>Menu | +/-<br>Enter                 | Change<br>Select                | Values<br>► Sub- | :<br>Menu | F9<br>F10 | Setup Defaults<br>Save and Exit |

 Pressing F9 function key will allow Legacy and UEFI bootable devices by setting "UEFI/Legacy Boot" to "Both"; otherwise, it will be an unchangeable setting to "UEFI only".

|                                |                                                 | 1                        | hinkPad Setup                   |                  |           |                                 |
|--------------------------------|-------------------------------------------------|--------------------------|---------------------------------|------------------|-----------|---------------------------------|
| Main                           | Config                                          | Date/Time                | e Security                      | Star             | ·tup      | Restart                         |
|                                |                                                 |                          |                                 |                  | Ite       | m Specific Help                 |
| ▶ Boot                         |                                                 |                          |                                 |                  |           |                                 |
| Network                        | Boot                                            |                          | [PCI LAN]                       |                  |           |                                 |
| UEFI/Leg<br>- UEFI/<br>- CSM S | <sub>lacy</sub> Boot<br>'Legacy Boot<br>Support | Priority                 | [Both]<br>[UEFI First]<br>[Yes] |                  |           |                                 |
| Boot Mod                       | le                                              |                          | [Quick]                         |                  |           |                                 |
| Option k                       | ey Display                                      |                          | [Enabled]                       |                  |           |                                 |
| Boot dev                       | ice List F1                                     | 2 Option                 | [Enabled]                       |                  |           |                                 |
| Boot Ord                       | ler Lock                                        |                          | [Disabled]                      |                  |           |                                 |
|                                |                                                 |                          |                                 |                  |           |                                 |
| F1 Help<br>Esc Exit            | o <mark>†↓</mark> Selec<br>: ←→ Selec           | t Item +/-<br>t Menu Ent | - Change Va<br>er Select⊦       | lues<br>Sub-Menu | F9<br>F10 | Setup Defaults<br>Save and Exit |

• Press function F10 key to save and exit BIOS setup.

|                         |                                    | Thi                    | nkPad Setup                    |                   |                                 |
|-------------------------|------------------------------------|------------------------|--------------------------------|-------------------|---------------------------------|
| Main (                  | Config                             | Date/Time              | Security                       | Startup           | Restart                         |
| ▶ Boot                  |                                    |                        |                                | Ite               | m Specific Help                 |
| Network Boo             | ot                                 | (P)                    | XE BOOTJ                       |                   |                                 |
| UEFI/Legacy             | J Boot                             | EB                     | oth]                           |                   | _                               |
| - CSM Supp              | 6                                  | Setup                  | Confirmation                   |                   |                                 |
| Boot Mode               | Save                               | configuratio           | n changes and e                | exit now?         |                                 |
| Option key              |                                    | [Yes]                  | [No]                           | l                 |                                 |
| Boot device             | e List F12                         | Option [E              | nabledl                        |                   |                                 |
| Boot Order              | Lock                               | [D                     | isabled]                       |                   |                                 |
|                         |                                    |                        |                                |                   |                                 |
|                         |                                    |                        |                                |                   |                                 |
| F1 Help 1<br>Esc Exit + | <mark>t∔</mark> Select<br>→ Select | Item +/-<br>Menu Enter | Change Values<br>Select ► Sub- | s F9<br>-Menu F10 | Setup Defaults<br>Save and Exit |

# Section 2 – Discrete vs Hybrid Graphics

The Thinkpad P1 Gen 2 offers both Nvidia and Intel graphics. To run exclusively Nvidia graphics, use the discrete graphics mode highlighted below. <u>Note:</u> Before attempting to install Debian 10, the P1 Gen 2 must be set to Hybrid Mode until the Nvidia graphics driver can be installed.

• Boot into BIOS, tab over to the "Config" menu option, and select the "Display" option.

|                                                                                                    |                                                                                               |                                 | Thin          | kPad Set         | tup                  |             |                                 |
|----------------------------------------------------------------------------------------------------|-----------------------------------------------------------------------------------------------|---------------------------------|---------------|------------------|----------------------|-------------|---------------------------------|
| Ma i                                                                                                    | in C                                                                                          | onfig 🛛                         | Date/Time     | Secur            | ity Sta              | artup 👘     | Restart                         |
| <ul> <li>Netu</li> <li>USB</li> <li>Keyl</li> <li>Disŋ</li> <li>Powe</li> <li>Beep</li> <li>Stor</li> <li>CPU</li> <li>Thur</li> <li>Inte</li> <li>Inti</li> <li>Setu</li> </ul> | work<br>poard/Mo<br>play<br>er<br>p and Al<br>rage<br>nderbolt<br>±1® AMT<br>icators<br>up UI | use<br>arm<br>(TM) 3<br>Control | [Simple Text] |                  |                      | Iter        | a Specific Help                 |
| F1<br>Esc                                                                                                    | Help  <br>Exit +                                                                              | ↓ Select<br>→ Select            | Menu Enter    | Change<br>Select | va1uës<br>▶ Sub-Menu | F9<br>1 F10 | Setup Defaults<br>Save and Exit |

• By default, the "Graphics Device" will likely be set to "Hybrid Graphics". To run exclusively Nvidia graphics, set the "Graphics Device" to "Discrete Graphics".

| ThinkPad Setup                                                                                                    |                                                                                                    |
|----------------------------------------------------------------------------------------------------|----------------------------------------------------------------------------------------------------|
| Config                                                                                                    |                                                                                                    |
| Display                                                                                                    | Item Specific Help                                                                                                    |
| Boot Display Device<br>Graphics Device<br>Total Graphics Memory<br>Boot Time Extension<br>IthinkPad LCD<br>(Hybrid Graphics)<br>(256MB)<br>* Unselectable when<br>Discrete Graphics<br>Hybrid Graphics<br>Disabled | Discrete Graphics<br>mode will achieve<br>higher graphics<br>performance.<br>Hybrid Graphics mode<br>runs as Integrated<br>Graphics mode to<br>achieve longer<br>battery life, and<br>Discrete Graphics is<br>enabled on demand. |
| F1 Help ↑↓ Select Item +/- Change Values<br>Esc Exit ↔ Select Menu Enter Select ▶ Sub-Menu                                                                                                    | F9 Setup Defaults<br>F10 Save and Exit                                                                                                    |

### Section 3 – Installing Debian 10.x

Please refer to the following instructions and screenshots on how to install Debian 10 on the Lenovo Thinkpad P1 Gen 2.

- Insert the Debian 10 installation media (either through USB or CD/DVD).
- Power on the system and press the F12 function key whenever the following Lenovo splash screen appears.

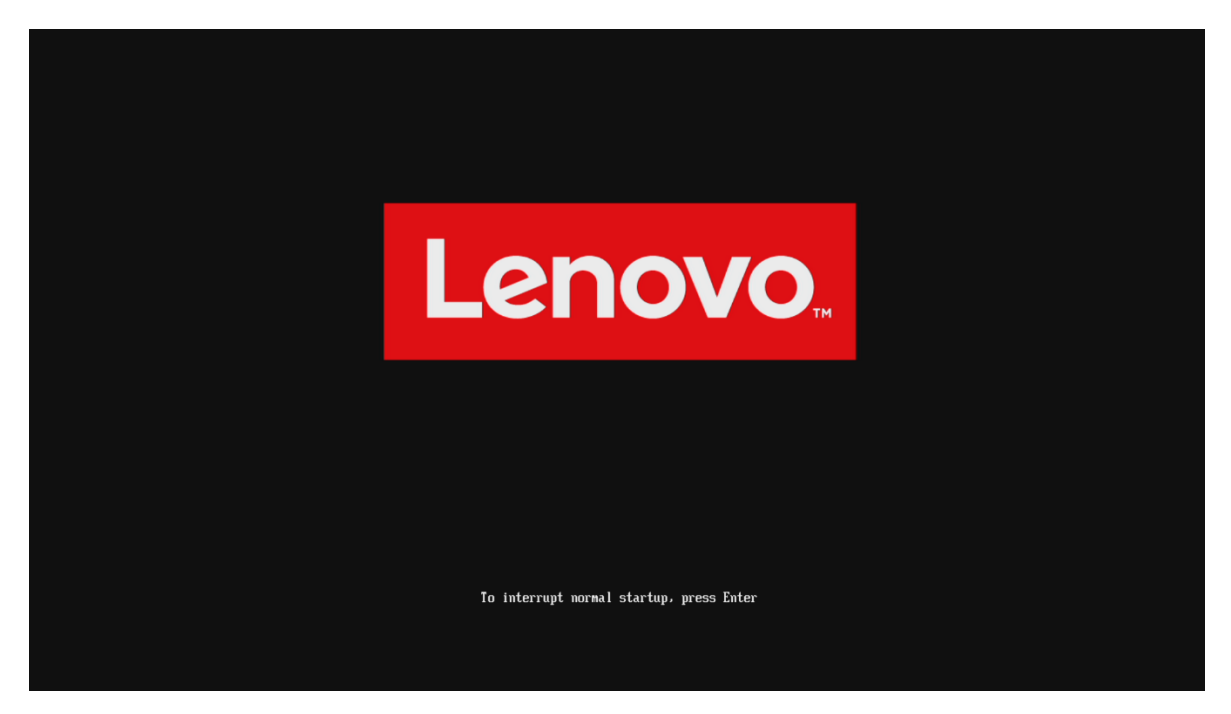

• Select the Linux bootable installation media from the F12 boot menu list.

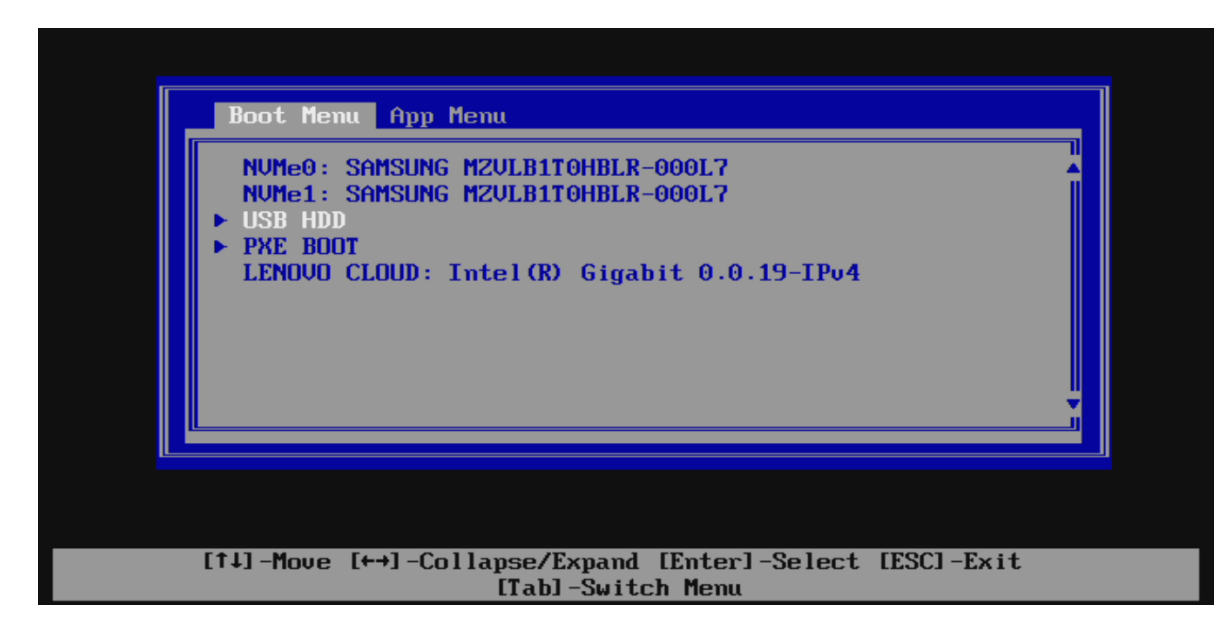

• Select "Graphical install" from the Debian boot menu to begin setup.

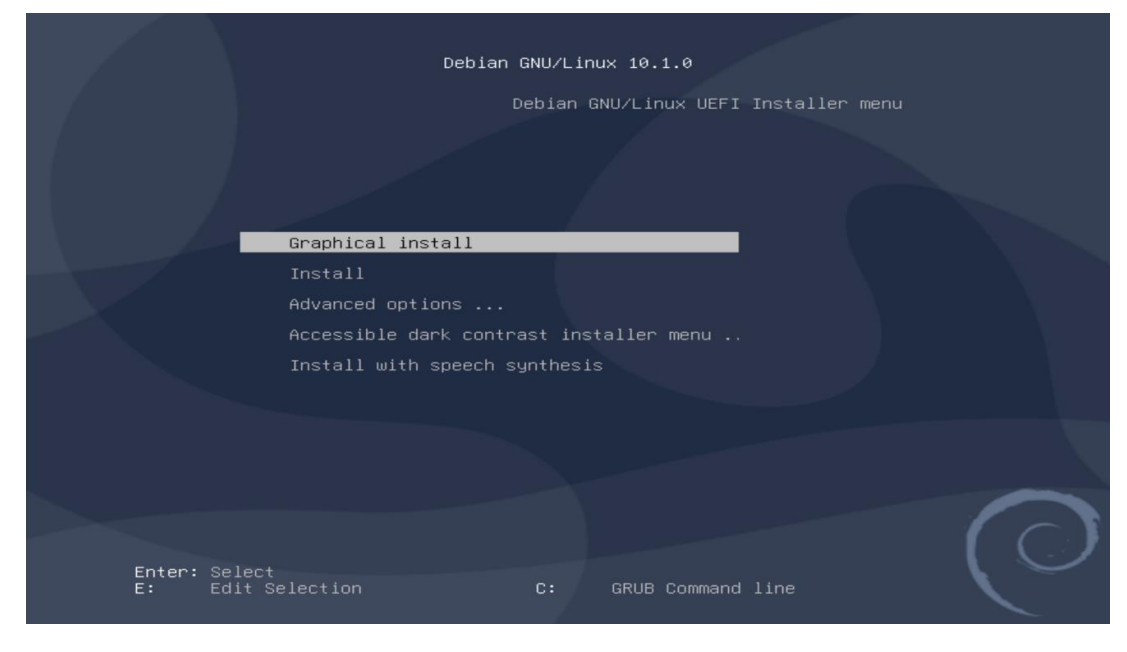

- The Touchpad may not be usable until the setup is complete, and the system boots up. In this case the TrackPoint must be used during setup.
- Select the appropriate language and "Continue".

|                                                            | Odebian                                                                                                 |
|------------------------------------------------------------|----------------------------------------------------------------------------------------------------|
| Select a language                                          |                                                                                                    |
| Choose the language<br>default language for t<br>Language: | to be used for the installation process. The selected language will also be the<br>he installed system. |
| Chinese (Simplified)                                       | - <sup>十</sup> 火(间冲)                                                                                    |
| Chinese (Traditional)                                      | - 中文(繁體)                                                                                                |
| Croatian                                                   | - Hrvatski                                                                                              |
| Czech                                                      | - Čeština                                                                                               |
| Danish                                                     | - Dansk =                                                                                               |
| Dutch                                                      | - Nederlands                                                                                            |
| Dzongkha                                                   | 1 제 2 월 -                                                                                               |
| English                                                    | - English                                                                                               |
| Esperanto                                                  | - Esperanto                                                                                             |
| Estonian                                                   | - Eesti                                                                                                 |
| Finnish                                                    | - Suomi                                                                                                 |
| French                                                     | - Français                                                                                              |
| Galician                                                   | - Galego                                                                                                |
| Georgian                                                   | - ქართული                                                                                               |
| German                                                     | - Deutsch                                                                                               |
| Screenshot                                                 | Go Back Continue                                                                                        |

Continue to personalize options.

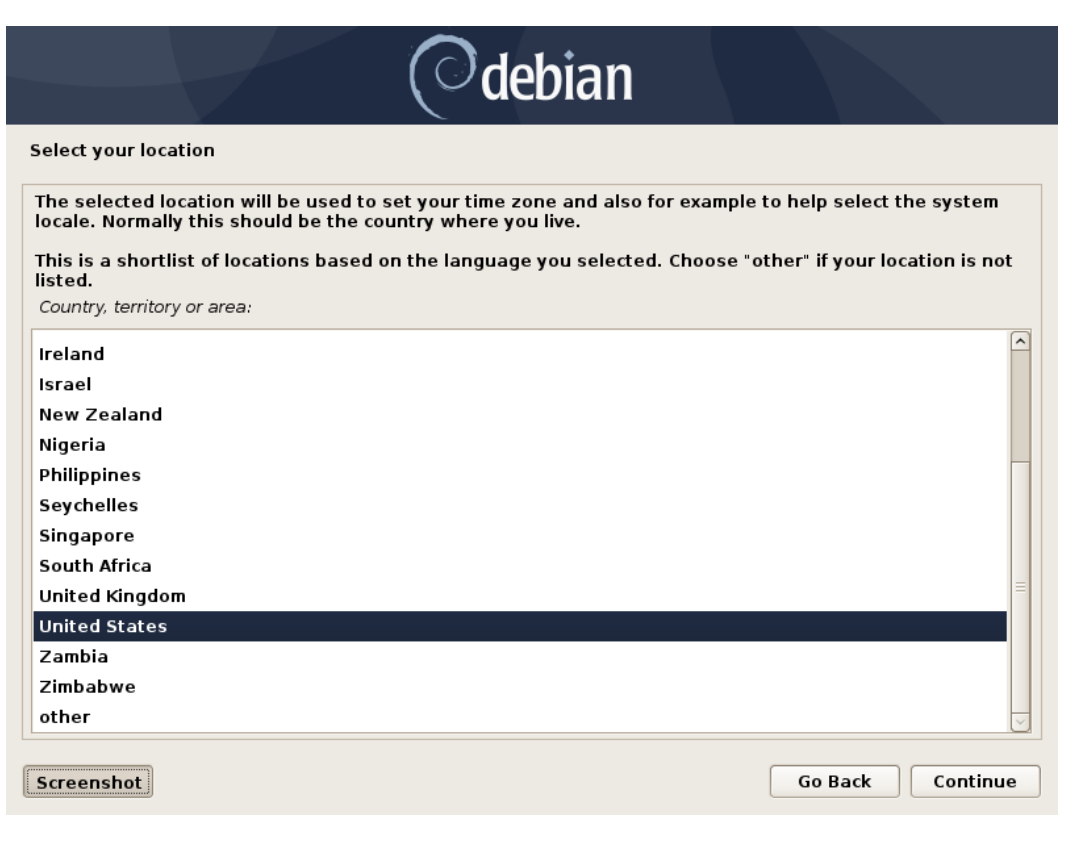

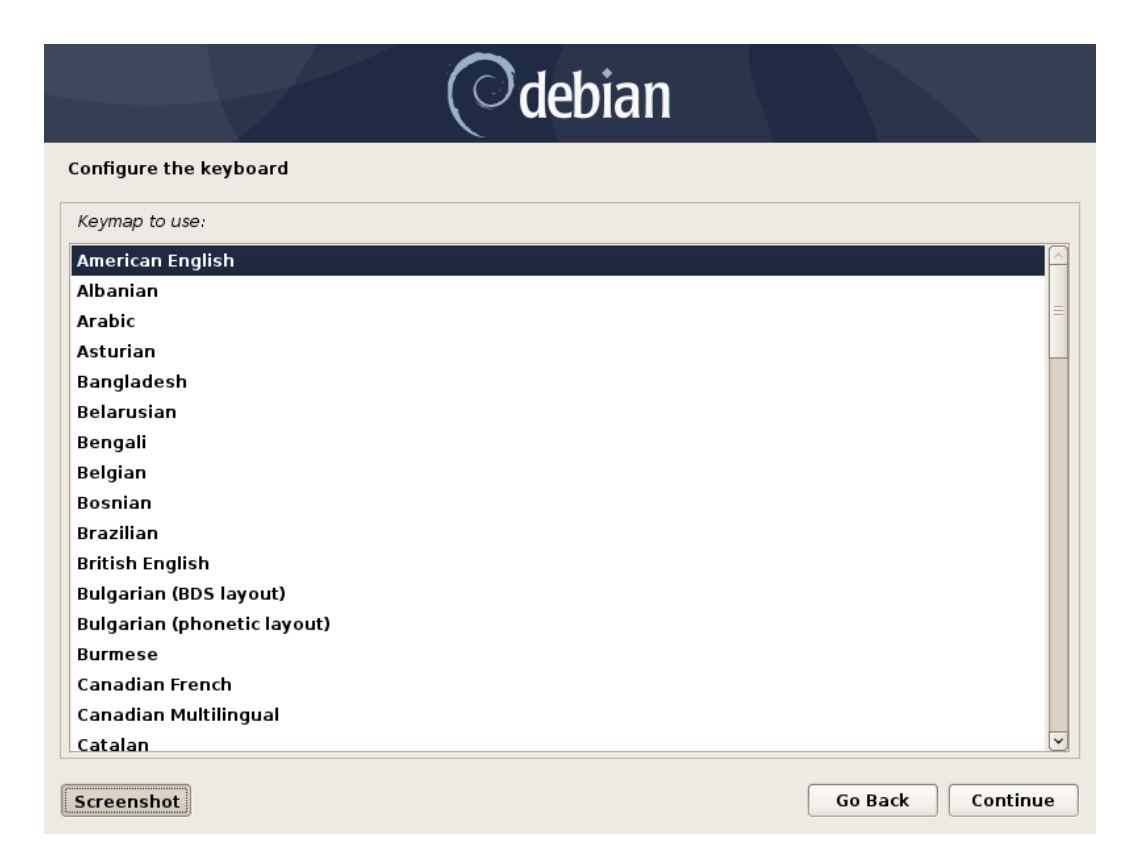

#### • Set the desired root password

•

| Odebian                                                                                                    |
|----------------------------------------------------------------------------------------------------|
| Set up users and passwords                                                                                                    |
| You need to set a password for 'root', the system administrative account. A malicious or unqualified user<br>with root access can have disastrous results, so you should take care to choose a root password that is<br>not easy to guess. It should not be a word found in dictionaries, or a word that could be easily<br>associated with you. |
| A good password will contain a mixture of letters, numbers and punctuation and should be changed at regular intervals.                                                                                                    |
| The root user should not have an empty password. If you leave this empty, the root account will be disabled and the system's initial user account will be given the power to become root using the "sudo" command.                                                                                                    |
| Note that you will not be able to see the password as you type it.<br>Root password:                                                                                                    |
| •••••                                                                                                    |
| Show Password in Clear                                                                                                    |
| Please enter the same root password again to verify that you have typed it correctly.<br>Re-enter password to verify:                                                                                                    |
|                                                                                                    |
| Show Password in Clear                                                                                                    |
| Screenshot Go Back Continue                                                                                                    |
| Set the desired user name.                                                                                                    |

| Odebian                                                                                                    | Ŀ3               |  |  |  |  |
|----------------------------------------------------------------------------------------------------|------------------|--|--|--|--|
| Set up users and passwords                                                                                                    |                  |  |  |  |  |
| user account will be created for you to use instead of the root account for non-administrative activities.<br>Please enter the real name of this user. This information will be used for instance as default origin for<br>emails sent by this user as well as any program which displays or uses the user's real name. Your full<br>name is a reasonable choice. |                  |  |  |  |  |
| Full name for the new user:                                                                                                    |                  |  |  |  |  |
|                                                                                                    |                  |  |  |  |  |
|                                                                                                    |                  |  |  |  |  |
|                                                                                                    |                  |  |  |  |  |
|                                                                                                    |                  |  |  |  |  |
|                                                                                                    |                  |  |  |  |  |
|                                                                                                    |                  |  |  |  |  |
| Screenshot                                                                                                    | Go Back Continue |  |  |  |  |

• Set the password for the user.

| Odebian                                                                                                    |
|----------------------------------------------------------------------------------------------------|
| Set up users and passwords                                                                                             |
| A good password will contain a mixture of letters, numbers and punctuation and should be changed at regular intervals. |
|                                                                                                    |
| Show Password in Clear                                                                                                 |
| Please enter the same user password again to verify you have typed it correctly.<br>Re-enter password to verify:       |
|                                                                                                    |
| Show Password in Clear                                                                                                 |
| Screenshot Go Back Continue                                                                                            |

• Select "No" when asked to force UEFI Installation.

| Odebian                                                                                                    |                                                                                         |
|----------------------------------------------------------------------------------------------------|-----------------------------------------------------------------------------------------|
| Partition disks                                                                                                    |                                                                                         |
| This machine's firmware has started the installer in UEFI mode but it looks like there may operating systems already installed using "BIOS compatibility mode". If you continue to UEFI mode, it might be difficult to reboot the machine into any BIOS-mode operating systems, you wish to install in UEFI mode and don't care about keeping the ability to boot one systems, you have the option to force that here. If you wish to keep the option to boot operating system, you should choose NOT to force UEFI installation here. | ay be existing<br>i install Debian in<br>stems later.<br>of the existing<br>an existing |
| No                                                                                                    |                                                                                         |
| ⊖ Yes                                                                                                    |                                                                                         |
|                                                                                                    |                                                                                         |
|                                                                                                    |                                                                                         |
|                                                                                                    |                                                                                         |
|                                                                                                    |                                                                                         |
|                                                                                                    |                                                                                         |
| Screenshot Go Ba                                                                                                    | ck Continue                                                                             |

• Choose "Guided – use entire disk" partitioning method.

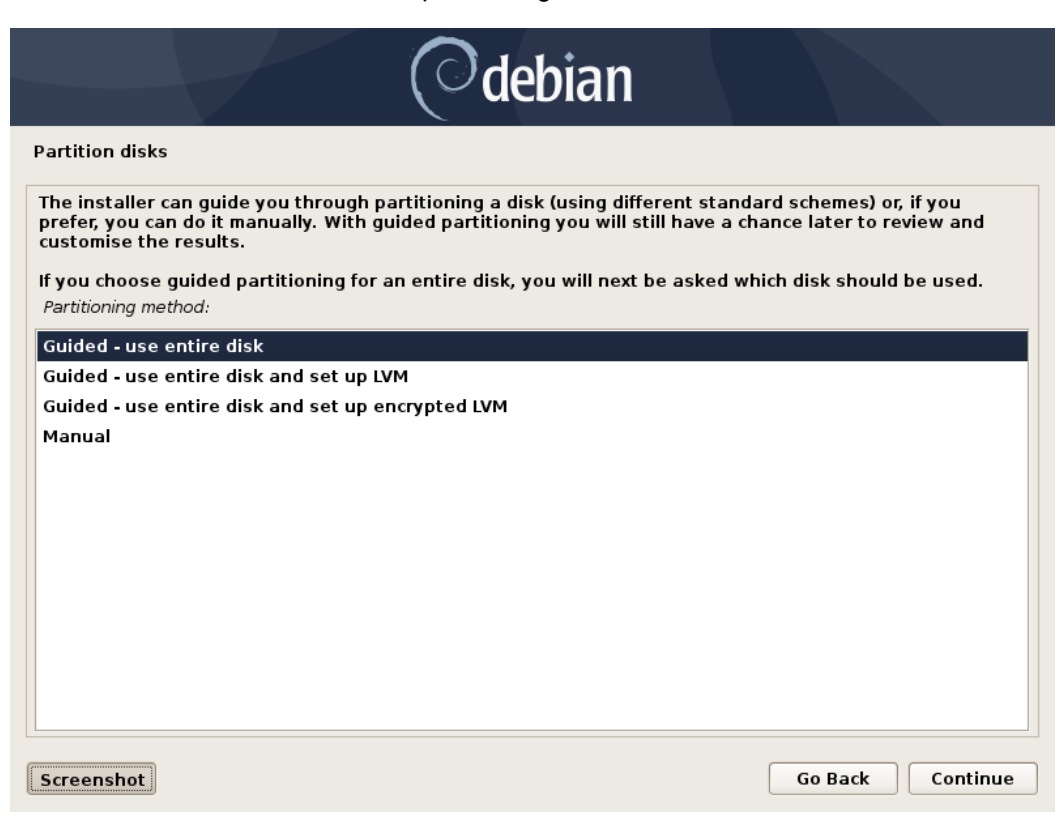

• Select the storage device on which to install the operating system.

| Odebian                                                                                                    |   |
|----------------------------------------------------------------------------------------------------|---|
| Partition disks                                                                                                    |   |
| Note that all data on the disk you select will be erased, but not before you have confirmed that you really want to make the changes.<br>Select disk to partition: |   |
| /dev/nvme0n1 - 256.1 GB INTEL SSDPEKKF256G8L                                                                                                    |   |
|                                                                                                    |   |
|                                                                                                    |   |
|                                                                                                    |   |
|                                                                                                    |   |
|                                                                                                    |   |
|                                                                                                    |   |
|                                                                                                    |   |
|                                                                                                    |   |
| Screenshot Go Back Continue                                                                                                    | е |

• Chose "All files in one partition..." as the partitioning scheme.

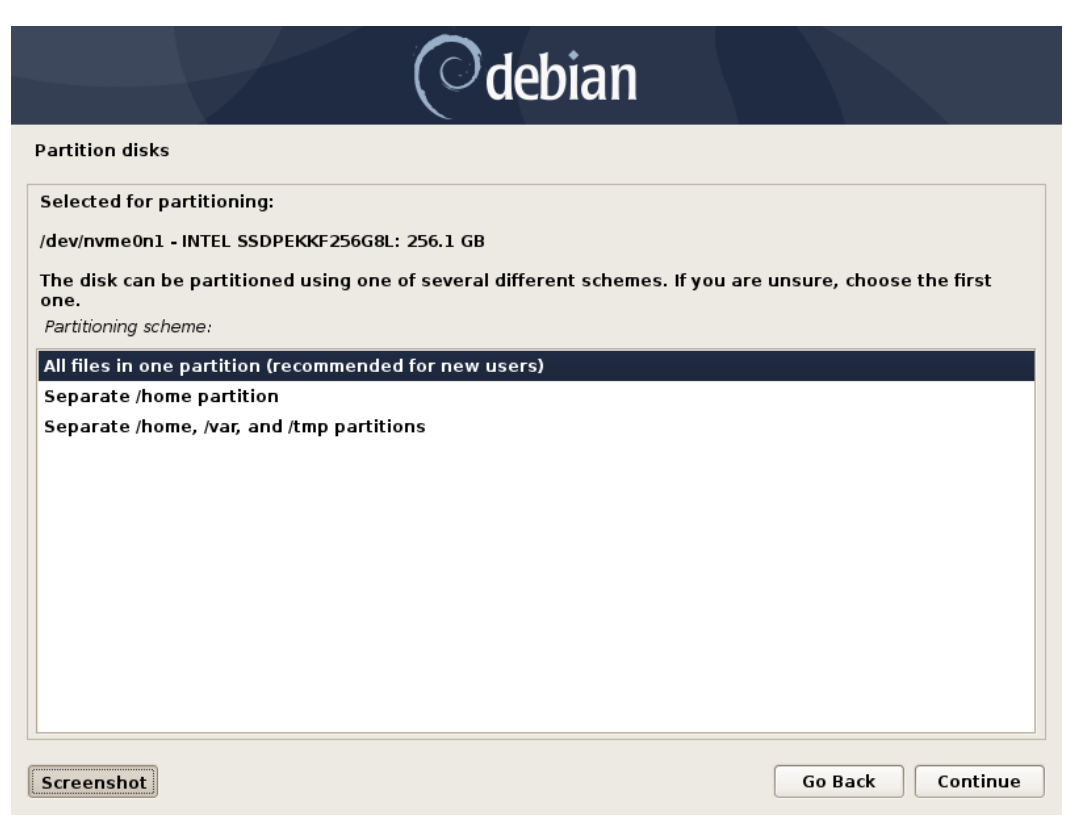

• Choose to "Finish partitioning and write changes to disk"

| Odebian                                                                                                    |          |  |  |
|----------------------------------------------------------------------------------------------------|----------|--|--|
| Partition disks                                                                                                    |          |  |  |
| This is an overview of your currently configured partitions and mount points. Select a partition to modify its so (file system, mount point, etc.), a free space to create partitions, or a device to initialize its partition table.                                                                                                    | ettings  |  |  |
| (file system, mount point, etc.), a free space to create partitions, or a device to initialize its partition table.<br>Guided partitioning<br>Configure software RAID<br>Configure the Logical Volume Manager<br>Configure encrypted volumes<br>Configure iSCSI volumes<br>✓ /dev/nvme0n1 - 256.1 GB INTEL SSDPEKKF256G8L<br>> #1 primary 239.2 GB f ext4 /<br>> #5 logical 16.9 GB f swap swap<br>✓ SCSI1 (0,0,0) (sda) - 15.7 GB SMI USB DISK |          |  |  |
| Undo changes to partitions<br>Finish partitioning and write changes to disk                                                                                                    |          |  |  |
| Screenshot Help Go Back                                                                                                    | Continue |  |  |

• Next select "Yes" to write the changes to the disk.

| Odebian                                                                                                    |
|----------------------------------------------------------------------------------------------------|
| Partition disks                                                                                                    |
| If you continue, the changes listed below will be written to the disks. Otherwise, you will be able to make further changes manually. |
| The partition tables of the following devices are changed:<br>/dev/nvme0n1                                                            |
| The following partitions are going to be formatted:<br>partition #1 of /dev/nvme0n1 as ext4<br>partition #5 of /dev/nvme0n1 as swap   |
| Write the changes to disks?                                                                                                    |
| ○ No                                                                                                    |
| Yes                                                                                                    |
|                                                                                                    |
|                                                                                                    |
|                                                                                                    |
|                                                                                                    |
|                                                                                                    |
|                                                                                                    |
|                                                                                                    |
|                                                                                                    |
| Screenshot Continue                                                                                                    |

• Choose "No" when asked to use a network mirror.

| Odebian                                                                                                    |  |
|----------------------------------------------------------------------------------------------------|--|
| Configure the package manager                                                                                                    |  |
| A network mirror can be used to supplement the software that is included on the CD-ROM. This may also make newer versions of software available.<br>You are installing from a DVD. Even though the DVD contains a large selection of packages, some may be missing. If you have a reasonably good Internet connection, use of a mirror is suggested if you plan to install a graphical desktop environment. |  |
| No                                                                                                    |  |
| ○ Yes                                                                                                    |  |
| Screenshot Go Back Continue                                                                                                    |  |

• Choose desired software to install.

| Odebian                                                                                                    |  |  |  |  |
|----------------------------------------------------------------------------------------------------|--|--|--|--|
| Software selection                                                                                                    |  |  |  |  |
| At the moment, only the core of the system is installed. To tune the system to your needs, you can choose to install one or more of the following predefined collections of software.<br>Choose software to install: |  |  |  |  |
| ☑ Debian desktop environment                                                                                                    |  |  |  |  |
| ✓ GNOME                                                                                                    |  |  |  |  |
| ✓ Xfce                                                                                                    |  |  |  |  |
| ✓ KDE Plasma                                                                                                    |  |  |  |  |
| ✓ MATE                                                                                                    |  |  |  |  |
| ✓ LXDE                                                                                                    |  |  |  |  |
| ✓ LXQt                                                                                                    |  |  |  |  |
| ✓ web server                                                                                                    |  |  |  |  |
| ✓ print server                                                                                                    |  |  |  |  |
| SSH server                                                                                                    |  |  |  |  |
| ✓ standard system utilities                                                                                                    |  |  |  |  |
|                                                                                                    |  |  |  |  |
|                                                                                                    |  |  |  |  |
| Screenshot Continue                                                                                                    |  |  |  |  |

• Choose the desired default display manager.

| Odebian                                                                                                    |  |  |  |
|----------------------------------------------------------------------------------------------------|--|--|--|
| Configuring lightdm                                                                                                    |  |  |  |
| A display manager is a program that provides graphical login capabilities for the X Window System.<br>Only one display manager can manage a given X server, but multiple display manager packages are                                                                                                    |  |  |  |
| installed. Please select which display manager should run by default.<br>Multiple display managers can run simultaneously if they are configured to manage different servers; to<br>achieve this, configure the display managers accordingly, edit each of their init scripts in /etc/init.d, and<br>disable the check for a default display manager. |  |  |  |
| gdm3<br>lightdm                                                                                                    |  |  |  |
| sddm                                                                                                    |  |  |  |
|                                                                                                    |  |  |  |
|                                                                                                    |  |  |  |
|                                                                                                    |  |  |  |
| Screenshot Continue                                                                                                    |  |  |  |

• Select "Yes" to install the GRUB boot loader to the master boot record.

| Odebian                                                                                                    |   |
|----------------------------------------------------------------------------------------------------|---|
| Install the GRUB boot loader on a hard disk                                                                                                    |   |
| It seems that this new installation is the only operating system on this computer. If so, it should be safe to install the GRUB boot loader to the master boot record of your first hard drive.                                                               |   |
| Warning: If the installer failed to detect another operating system that is present on your computer,<br>modifying the master boot record will make that operating system temporarily unbootable, though GRUB<br>can be manually configured later to boot it. |   |
| No                                                                                                    |   |
| Yes                                                                                                    |   |
|                                                                                                    |   |
|                                                                                                    |   |
|                                                                                                    |   |
|                                                                                                    |   |
|                                                                                                    |   |
|                                                                                                    |   |
| Screenshot Go Back Continue                                                                                                    | • |

• Select the boot disk for boot loader installation.

| Odebian                                                                                                    |                                                     |                                  |
|----------------------------------------------------------------------------------------------------|-----------------------------------------------------|----------------------------------|
| Install the GRUB boot loader on a hard disk                                                                                                    |                                                     |                                  |
| You need to make the newly installed system bootable, by installing the GRUB I<br>device. The usual way to do this is to install GRUB on the master boot record of<br>you prefer, you can install GRUB elsewhere on the drive, or to another drive, or<br>Device for boot loader installation: | boot loader on<br>your first hard<br>even to a flop | a bootable<br>1 drive. If<br>py. |
| Enter device manually                                                                                                    |                                                     |                                  |
| /dev/nvme0n1 (nvme-INTEL_SSDPEKKF256G8L_BTHP90960KWE256B)                                                                                                    |                                                     |                                  |
| /dev/sda (usb-SMI_USB_DISK-0:0)                                                                                                    |                                                     |                                  |
|                                                                                                    |                                                     |                                  |
|                                                                                                    |                                                     |                                  |
|                                                                                                    |                                                     |                                  |
|                                                                                                    |                                                     |                                  |
|                                                                                                    |                                                     |                                  |
|                                                                                                    |                                                     |                                  |
|                                                                                                    |                                                     |                                  |
|                                                                                                    |                                                     |                                  |
|                                                                                                    |                                                     |                                  |
|                                                                                                    |                                                     |                                  |
| Screenshot                                                                                                    | Go Back                                             | Continue                         |

### Section 4 – Wireless Network Driver

The wireless network driver is not native to the Debian 10 kernel, so users will not be able to connect to wireless networks by default. The following methods can be used to enable the wireless network on a ThinkPad P1 Gen 2.

Option 1: Update the *iwlwifi* module:

Step 1: Make sure you are connected to a network via a wired LAN connection

Step 2: Update the sources as follows:

# su -

# nano /etc/apt/sources.list

- Comment out the "deb cdrom:..." source

deb http://deb.debian.org/debian buster main

deb-src http://deb.debian.org/debian buster main

deb http://deb.debian.org/debian buster-updates main

deb-src http://deb.debian.org/debian buster-updates main

deb http://security.debian.org/ buster/updates main

deb-src http://security.debian.org/ buster/updates main

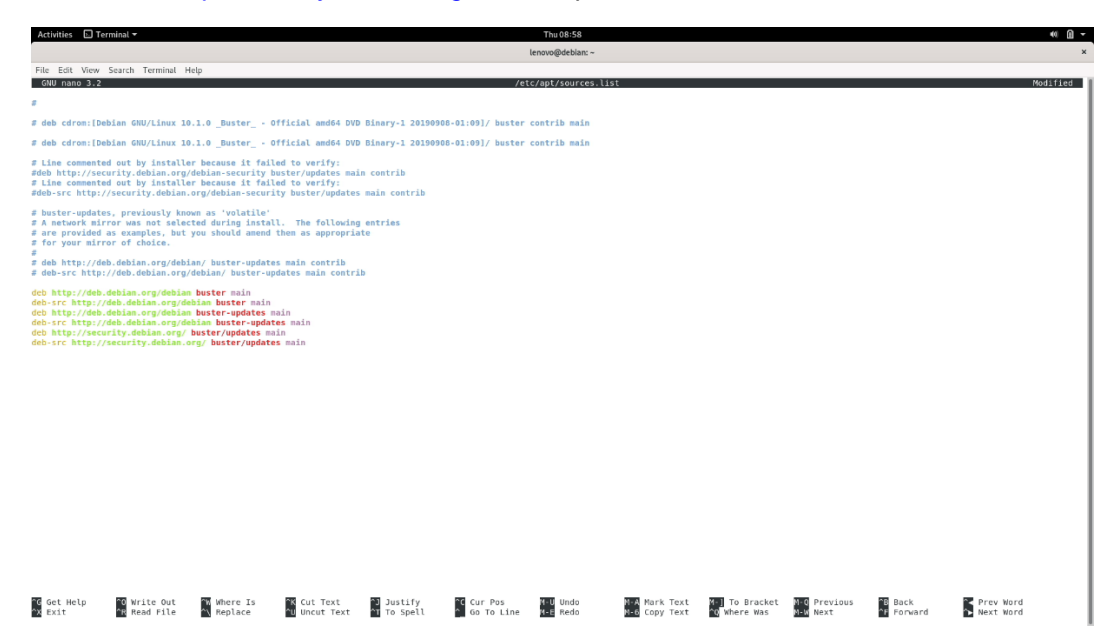

Step 3: Update the sources.list file

# apt-get update

**<u>Step 4</u>**: Install the development tools package # apt install git build-essential

Step 5: Install linux kernel headers package

# apt install linux-headers-\$(uname -r)

**<u>Step 6</u>**: Install the *iwlwifi* package.

# git clone https://git.kernel.org/pub/scm/linux/kernel/git/iwlwifi/backport-iwlwifi.git

# cd backport-iwlwifi/

# make defconfig-iwlwifi-public

# sed -i 's/CPTCFG\_IWLMVM\_VENDOR\_CMDS=y/# CPTCFG\_IWLMVM\_VENDOR\_CMDS is not set/' .config

# make -j4

# make install

#### Step 7: Install the Intel Wireless Driver

# wget https://wireless.wiki.kernel.org/\_media/en/users/drivers/iwlwifi/iwlwifi-cc-46.3cfab8da.0.tgz

# tar zxf iwlwifi\*

# cd iwlwifi\*/

# cp iwlwifi\* /lib/firmware/

# cp LICENSE\* /lib/firmware/

# modprobe iwlwifi

# reboot now

- When the system boots back up the wireless network should be enabled.

Option 2: Update the Linux kernel to 5.0:

# apt install linux-oem-osp1 linux-firmware

### Section 5 – Installing the Nvidia Graphics Driver

In order to get optimal performance out of the Nvidia GPU, it's a good idea to install the Nvidia graphics driver.

To install the latest Nvidia graphics driver, follow the steps below:

**<u>Step 1</u>**: Download the latest Nvidia graphics driver for the appropriate Nvidia GPU from <u>https://www.nvidia.com/Download/Find.aspx?lang=en-us</u>.

Step 2: Open a terminal window and blacklist the nouveau driver.

#### # su -

# bash -c "echo blacklist nouveau > /etc/modprobe.d/blacklist-nvidia-nouveau.conf"

# bash -c "echo options nouveau modeset=0 >> /etc/modprobe.d/blacklist-nvidia-nouveau.conf"

| Activities                                          | ▷ Terminal ▼                                                                                                    | Thu 13:08       |
|-----------------------------------------------------|----------------------------------------------------------------------------------------------------|-----------------|
|                                                     | l                                                                                                    | enovo@debian: ~ |
| File Edit                                           | View Search Terminal Help                                                                                                    |                 |
| lenovo@del<br>Password:<br>root@debia<br>root@debia | ebian:~\$ su -<br>.an:~# bash -c "echo blacklist nouveau > /etc/modprobe.d/blacklist-nvidia-nouveau.conf"<br>.an:~# bash -c "echo options nouveau modeset=0 >> /etc/modprobe.d/blacklist-nvidia-nouveau.co | onf"            |

- Confirm the contents of the new modprobe config file with this command.

# cat /etc/modprobe.d/blacklist-nvidia-nouveau.conf

#### # update-initramfs -u

| Activities                                                                                                    | ⊡ Terminal <del>▼</del>   | 2 | Thu 13:41        |  |
|----------------------------------------------------------------------------------------------------|---------------------------|---|------------------|--|
|                                                                                                    |                           |   | lenovo@debian: ~ |  |
| File Edit                                                                                                    | View Search Terminal Help |   |                  |  |
| root@debian:~# cat /etc/modprobe.d/blacklist-nvidia-nouveau.conf<br>blacklist nouveau<br>options nouveau modeset=0<br>root@debian:~# update-initramfs -u |                           |   |                  |  |

# reboot

**<u>Step 3</u>**: After rebooting the system, open a terminal window and stop x-windows as root.

# su -

# init 3

| Activities 🖸 Terminal 🔻                                             | Thu 12:48        |
|---------------------------------------------------------------------|------------------|
|                                                                     | lenovo@debian: ~ |
| File Edit View Search Terminal Help                                 |                  |
| <b>lenovo@debian:~\$</b> su -<br>Password:<br>root@debian:~# init 3 |                  |

Step 4: Login and browse to the directory location to where the Nvidia driver installer is.

#### # cd /home/(username)/Downloads/

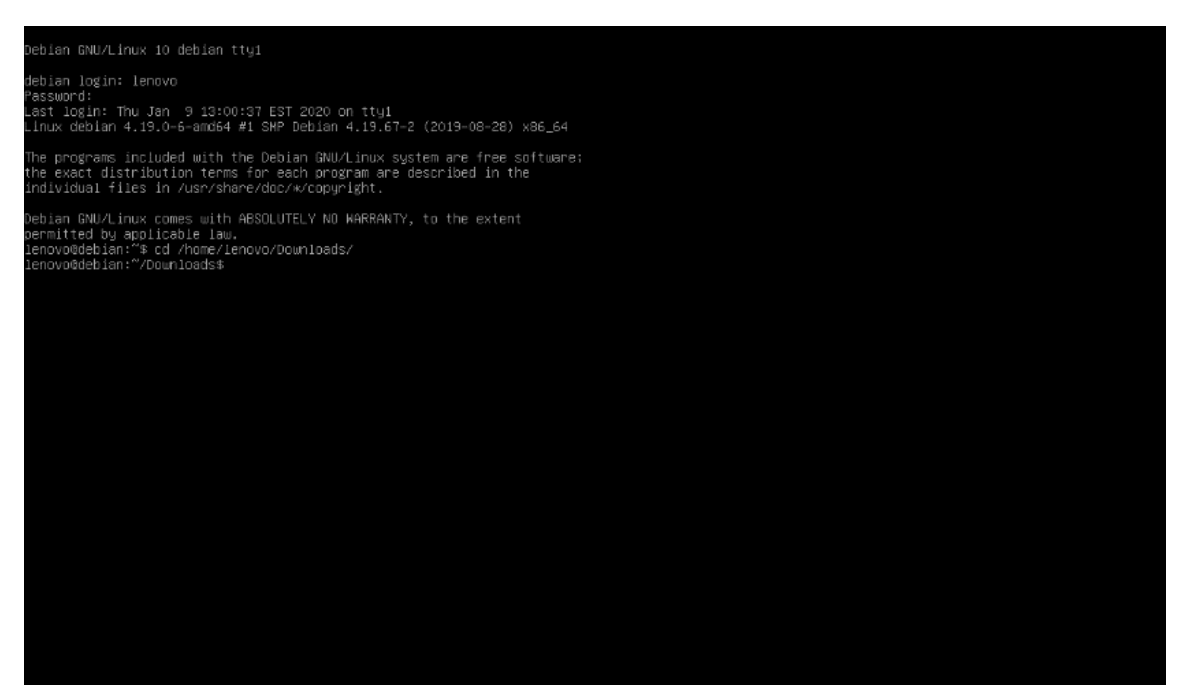

Step 5: Make the Nvidia installer an executable then run it as root

# chmod +x NVIDIA-Linux-x86-64-\*

# su

# ./NVIDIA-Linux-x86\_64\* --no-x-check

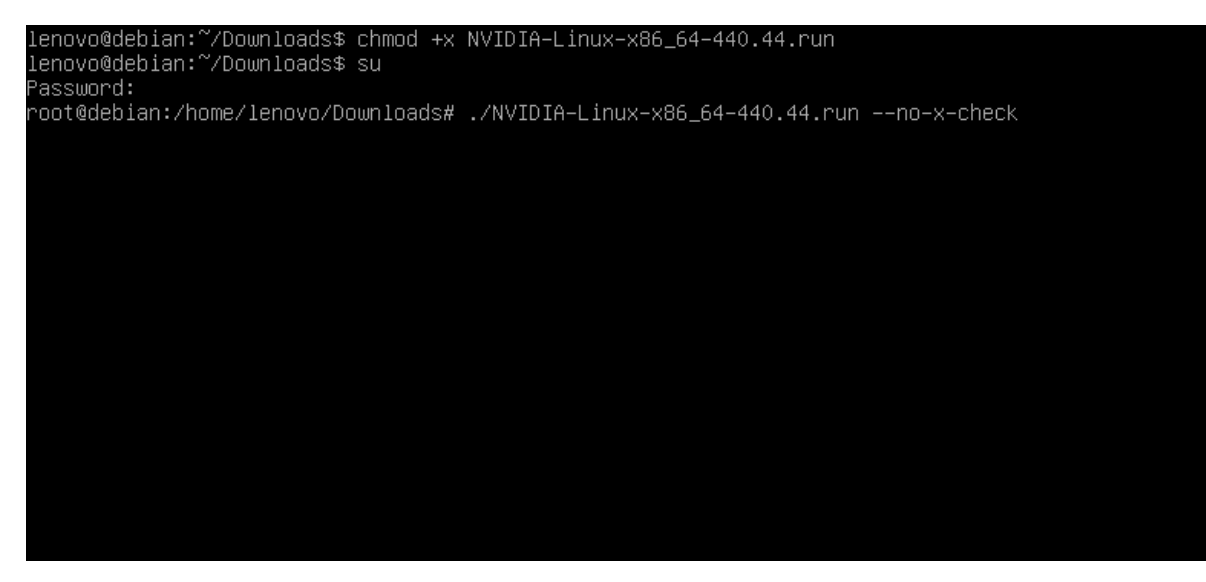

Step 6: Optional: Choose whether to install the 32-bit compatibility libraries.

|                                                  | NVIDIA Accelerated Graphics Oriver for Linux-x86_64 (440.44) |                |
|--------------------------------------------------|--------------------------------------------------------------|----------------|
|                                                  |                                                              |                |
|                                                  |                                                              |                |
|                                                  |                                                              |                |
|                                                  |                                                              |                |
|                                                  |                                                              |                |
|                                                  |                                                              |                |
|                                                  |                                                              |                |
|                                                  |                                                              |                |
|                                                  |                                                              |                |
|                                                  |                                                              |                |
|                                                  |                                                              |                |
|                                                  |                                                              |                |
|                                                  |                                                              |                |
|                                                  |                                                              |                |
| Tostall NUTDIA's 92-bit compatibility libearias2 |                                                              |                |
| install wildle s de-bit compatibility libraries) |                                                              |                |
|                                                  | Yes                                                          |                |
|                                                  |                                                              |                |
|                                                  |                                                              |                |
|                                                  |                                                              |                |
|                                                  |                                                              |                |
|                                                  |                                                              |                |
|                                                  |                                                              |                |
|                                                  |                                                              |                |
|                                                  |                                                              |                |
|                                                  |                                                              |                |
|                                                  |                                                              |                |
|                                                  |                                                              |                |
|                                                  |                                                              |                |
|                                                  |                                                              |                |
|                                                  |                                                              |                |
|                                                  |                                                              |                |
|                                                  |                                                              |                |
|                                                  |                                                              |                |
|                                                  |                                                              |                |
|                                                  |                                                              |                |
|                                                  |                                                              |                |
|                                                  |                                                              |                |
|                                                  |                                                              |                |
|                                                  |                                                              |                |
|                                                  |                                                              |                |
|                                                  |                                                              |                |
|                                                  |                                                              |                |
|                                                  |                                                              |                |
|                                                  |                                                              |                |
|                                                  |                                                              |                |
| HITDTA Orfainer Terkeller for Helica bein        |                                                              |                |
| NVIDIM SOTUWARE INSTALLER FOR UNIX/LINUX         |                                                              | uuu.nvidia.com |

Step 7: Select to "Install and overwrite" libglvnd libraries.

|                                      |                                                   | NVIDIA Accelerated Graphics Driver for Linux-x86_64 (440.44)    |                                                                                                    |                     |
|--------------------------------------|---------------------------------------------------|-----------------------------------------------------------------|----------------------------------------------------------------------------------------------------|---------------------|
|                                      |                                                   |                                                                 |                                                                                                    |                     |
|                                      |                                                   |                                                                 |                                                                                                    |                     |
|                                      |                                                   |                                                                 |                                                                                                    |                     |
|                                      |                                                   |                                                                 |                                                                                                    |                     |
|                                      |                                                   |                                                                 |                                                                                                    |                     |
|                                      |                                                   |                                                                 |                                                                                                    |                     |
|                                      |                                                   |                                                                 |                                                                                                    |                     |
|                                      |                                                   |                                                                 |                                                                                                    |                     |
|                                      |                                                   |                                                                 |                                                                                                    |                     |
|                                      |                                                   |                                                                 |                                                                                                    |                     |
|                                      |                                                   |                                                                 |                                                                                                    |                     |
|                                      |                                                   |                                                                 |                                                                                                    |                     |
|                                      |                                                   |                                                                 |                                                                                                    |                     |
|                                      |                                                   |                                                                 |                                                                                                    |                     |
|                                      |                                                   |                                                                 |                                                                                                    |                     |
|                                      |                                                   |                                                                 |                                                                                                    |                     |
|                                      |                                                   |                                                                 |                                                                                                    |                     |
| Tibglynd Libraries                   | no das round. Hit or the essential lingivho libra | tes are present, out one or more optional components are missin | By no dom many to install a toll cobd of findityhos unit over<br>the second second sec | numite any existing |
|                                      |                                                   |                                                                 |                                                                                                    |                     |
|                                      |                                                   | Install and overwrite existing files                            |                                                                                                    |                     |
|                                      |                                                   |                                                                 |                                                                                                    |                     |
|                                      |                                                   |                                                                 |                                                                                                    |                     |
|                                      |                                                   |                                                                 |                                                                                                    |                     |
|                                      |                                                   |                                                                 |                                                                                                    |                     |
|                                      |                                                   |                                                                 |                                                                                                    |                     |
|                                      |                                                   |                                                                 |                                                                                                    |                     |
|                                      |                                                   |                                                                 |                                                                                                    |                     |
|                                      |                                                   |                                                                 |                                                                                                    |                     |
|                                      |                                                   |                                                                 |                                                                                                    |                     |
|                                      |                                                   |                                                                 |                                                                                                    |                     |
|                                      |                                                   |                                                                 |                                                                                                    |                     |
|                                      |                                                   |                                                                 |                                                                                                    |                     |
|                                      |                                                   |                                                                 |                                                                                                    |                     |
|                                      |                                                   |                                                                 |                                                                                                    |                     |
|                                      |                                                   |                                                                 |                                                                                                    |                     |
|                                      |                                                   |                                                                 |                                                                                                    |                     |
|                                      |                                                   |                                                                 |                                                                                                    |                     |
|                                      |                                                   |                                                                 |                                                                                                    |                     |
|                                      |                                                   |                                                                 |                                                                                                    |                     |
|                                      |                                                   |                                                                 |                                                                                                    |                     |
|                                      |                                                   |                                                                 |                                                                                                    |                     |
|                                      |                                                   |                                                                 |                                                                                                    |                     |
|                                      |                                                   |                                                                 |                                                                                                    |                     |
|                                      |                                                   |                                                                 |                                                                                                    |                     |
|                                      |                                                   |                                                                 |                                                                                                    |                     |
|                                      |                                                   |                                                                 |                                                                                                    |                     |
|                                      |                                                   |                                                                 |                                                                                                    |                     |
|                                      |                                                   |                                                                 |                                                                                                    |                     |
|                                      |                                                   |                                                                 |                                                                                                    |                     |
|                                      |                                                   |                                                                 |                                                                                                    |                     |
|                                      |                                                   |                                                                 |                                                                                                    |                     |
|                                      |                                                   |                                                                 |                                                                                                    |                     |
|                                      |                                                   |                                                                 |                                                                                                    |                     |
| NVIDIA Software Installer for Univ/  | insy                                              |                                                                 |                                                                                                    | sue puidia com      |
| aviola on tware installer for unix/L | 41540                                             |                                                                 |                                                                                                    | www.nviula.com      |

**<u>Step 8</u>**: Nvidia driver installing progress bar may appear.

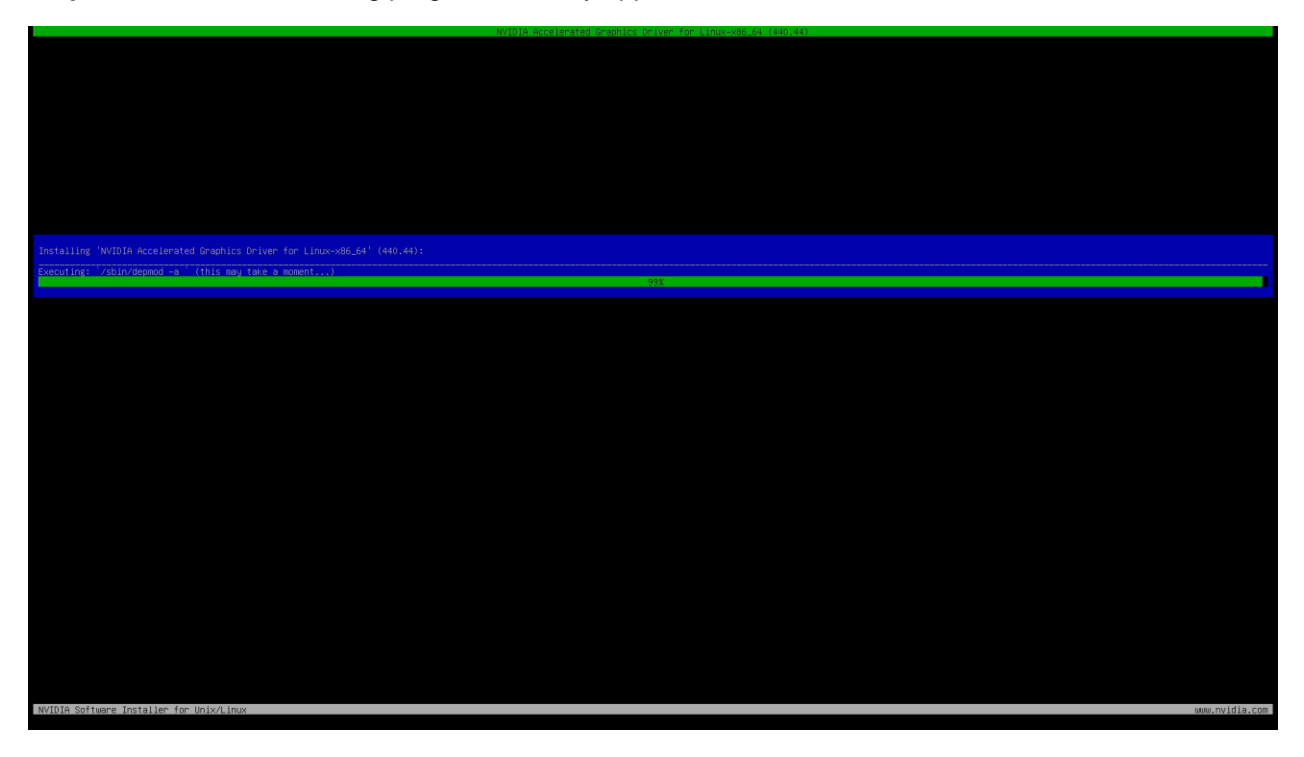

**<u>Step 9</u>**: The Nvidia driver should successfully be installed.

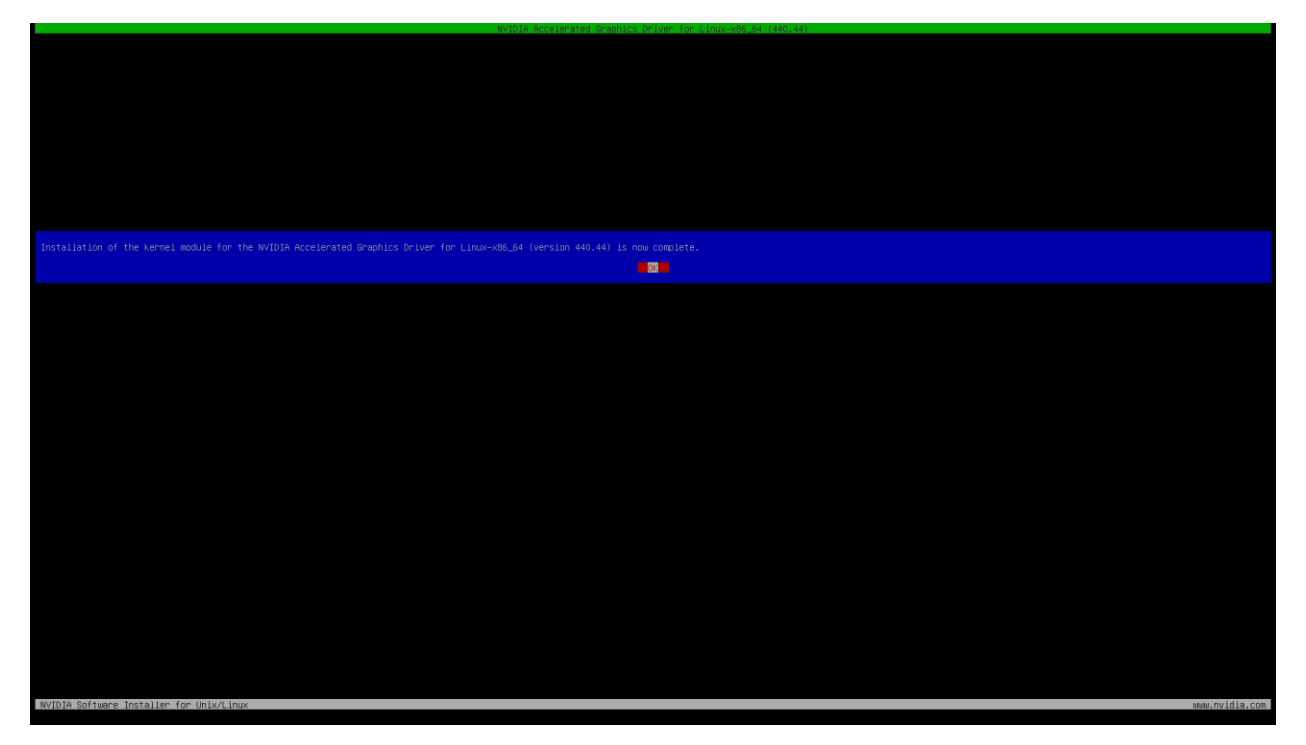

**<u>Step 10</u>**: Execute the following command to verify the Nvidia driver is loaded.

# nvidia-smi

| root@debian:/home/lenovo/Downloads# nvidia–smi<br>Thu Jan 9 13:22:29 2020 |                                            |                                               |  |  |  |  |  |  |
|---------------------------------------------------------------------------|--------------------------------------------|-----------------------------------------------|--|--|--|--|--|--|
| NVIDIA-SMI 440.44 Driver                                                  | <br>Version: 440.44                        | CUDA Version: 10.2                            |  |  |  |  |  |  |
| GPU Name Persistence⊢⊬<br>Fan Temp Perf Pwr:Usage/Cap                     | Bus-Id Disp.A<br>  Memory-Usage            | Volatile Uncorr. ECC<br>  GPU–Util Compute M. |  |  |  |  |  |  |
| 0 Quadro P520 Off<br>N/A 41C P0 N/A / N/A                                 | / 00000000:3C:00.0 Dff<br>  0MiB / 2002MiB | N/A<br>  N/A<br>  1% Default                  |  |  |  |  |  |  |
| Processes:<br>GPU PID Type Proces                                         | s name                                     | GPU Memory<br>Usage                           |  |  |  |  |  |  |
| No running processes found                                                |                                            |                                               |  |  |  |  |  |  |
| root@debian:/home/lenovo/Downloads#                                       |                                            |                                               |  |  |  |  |  |  |

Step 12: Reboot the system.

**<u>Step 13</u>**: During Reboot you may change the "Graphics Device" to "Discrete Graphics" to exclusively run Nvidia graphics (see Section 2 for more information).

Section 7 – Revision History

| Version | Date       | Author    | Changes/Updates        |
|---------|------------|-----------|------------------------|
|         |            |           |                        |
| 1.0     | 01/24/2020 | Hady Asad | Initial launch release |